# What is PHPoC Debugger?

## PHPoC Debugger

PHPoC Debugger is a software used for development and management of PHPoC Products. It is required to install this program before using PHPoC.

• Go to Download PHPoC Debugger

### Features of PHPoC Debugger

- Upload files from local PC to PHPoC
- Save files which are in PHPoC to local PC
- Edit files stored in PHPoC
- Debug PHPoC scripts
- Monitor PHPoC's resources
- Configure PHPoC's parameters
- Upgrade Firmware of PHPoC
- Support Platform: MS Windows

# User Interface

## User Interface

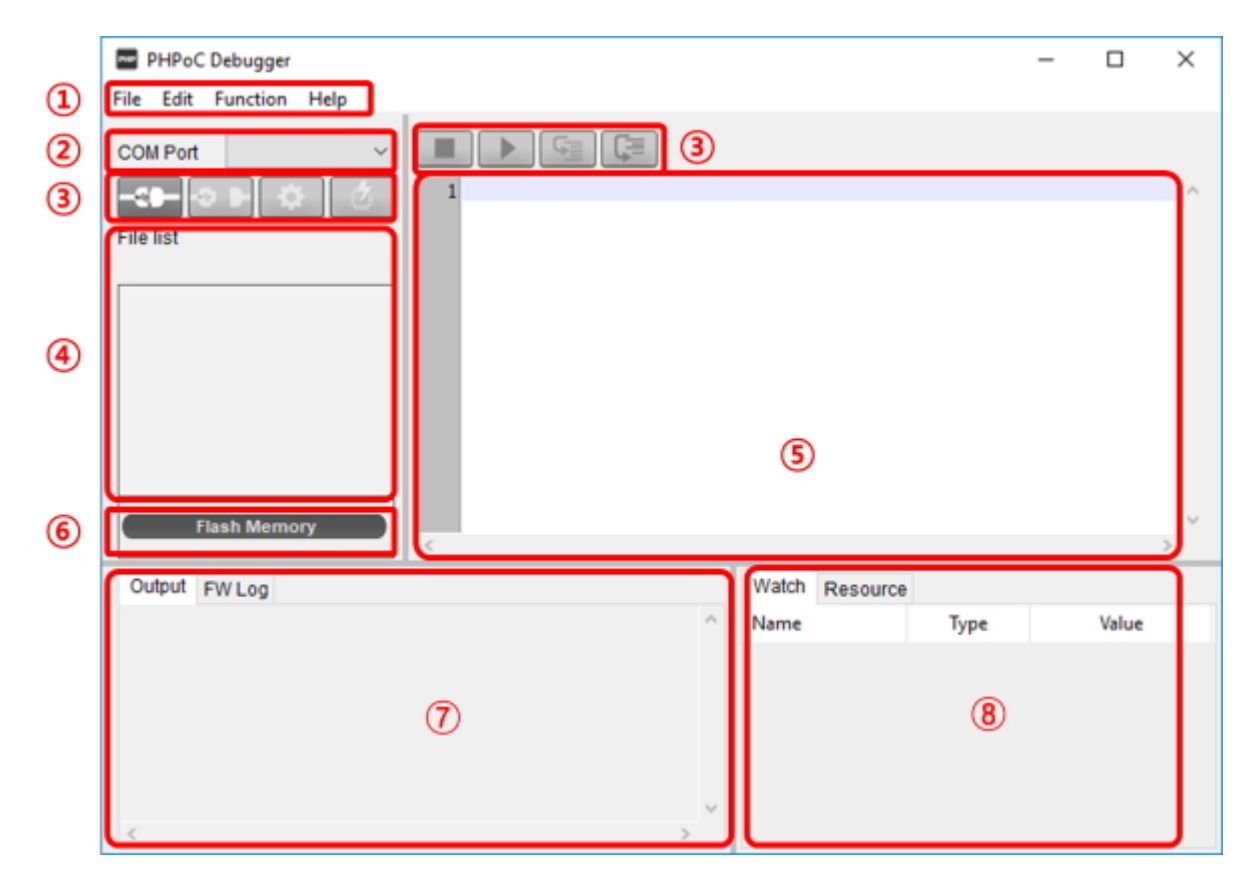

### 1. Menu bar

| Menu     | Menu Sub menu Description |                                                |  |
|----------|---------------------------|------------------------------------------------|--|
|          | New                       | Create a new php file                          |  |
| Filo     | Upload a poc file         | Upload a poc format file                       |  |
| FILE     | Save selected file(s)     | Save selected files in file list to local PC   |  |
|          | Save a poc file           | Save all files in file list to local PC (.poc) |  |
|          | Undo                      | Undo the latest job                            |  |
|          | Redo                      | Redo the latest job undone                     |  |
|          | Cut                       | Cut the selected text and copy it to the       |  |
|          | Cut                       | clipboard                                      |  |
|          | Сору                      | Copy the selected text to the clipboard        |  |
| Edit     | Paste                     | Paste text from the clipboard                  |  |
| Luit     | Select all                | Select all texts                               |  |
|          | Find                      | Find the specified text                        |  |
|          | Find Next                 | Find the next text by down direction           |  |
|          | Find Previous             | Find the next text by up direction             |  |
|          | Change                    | Replace the specified text with given text     |  |
|          | Preferences               | Program preference                             |  |
|          | System information        | Product/Firmware, Flash files, IP Address,     |  |
|          | System mornation          | Wireless LAN, ARP/NDC Table, PDB Net           |  |
|          | Smart expansion board     | Smart expansion board information and          |  |
|          | information               | Check for updates menu                         |  |
|          | View error log            | PHP, Firmware, SYS/Stdout tx                   |  |
| Function | Reboot a product          | Reboot a product                               |  |
| runction | Firmware Debug mode       | Enable/disable Firmware debugging mode         |  |
|          | PHP Debug mode            | Enable/disable PHP debugging mode              |  |
|          | Font                      | Change font                                    |  |
|          | Language                  | Change language                                |  |
|          | Software information      | Information about PHPoC Debugger and           |  |
|          | Software information      | Check for update button                        |  |
|          | Debugger manual(online)   | Go to PHPoC debugger manual page               |  |
| help     | PHPoC manual(online)      | Go to manual page of phpoc.com                 |  |
|          | Forum                     | Go to PHPoC forum                              |  |

#### • Preferences

| Menu                  | Sub menu                  | Description                          |
|-----------------------|---------------------------|--------------------------------------|
|                       | View margin               | Show/hide margin                     |
|                       | View line number          | Show/hide line number on margin      |
| View                  | View current line         | Enable/disable current line emphasis |
|                       | Line ratio                | Set line space:                      |
|                       | Line fatto                | 100, 120, 150, 200, 300              |
|                       | Tab size                  | Set tab size: 1, 2, 4, 8, 16         |
|                       | Internal editor           | Use the internal editor              |
| Action of file add    | External editor           | Use an external editor               |
|                       | Ask                       | Show select option every time        |
| Backup path           |                           | Path of backup files and log files   |
| Initialization        | Enter initialization mode | Set product to initialization mode   |
| Undating the Debugger | Automatically check       | Check for the updates every time     |
| opualing the Debugger |                           | debugger runs                        |
| mDNS service subtype  |                           | mDNS service subtype                 |

### 2. COM PORT

Part for choosing a virtual USB COM port

#### 3. Buttons

| Button        | Description                                     |
|---------------|-------------------------------------------------|
|               | Connect to PHPoC product                        |
| <b>▲</b><br>⊽ | Disconnect from PHPoC product                   |
| \$            | Configure environmental values of PHPoC product |
| 2             | Upload files on [File list] to PHPoC product    |
|               | Stop running PHPoC codes                        |
|               | Run/pause PHPoC codes                           |
|               | Run line by line                                |
|               | Run procedure by procedure                      |

#### 4. File list

List of files saved PHPoC product or to be uploaded.

| Icon | Description                                         |  |
|------|-----------------------------------------------------|--|
|      | Synchronized files                                  |  |
|      | Files on PHPoC product before synchronization       |  |
|      | Files on local PC before synchronization            |  |
|      | Synchronized files on local PC for external editors |  |

The following menus will be popped up when right clicking on file list area.

| Menu                | Description                             |  |
|---------------------|-----------------------------------------|--|
| Run                 | Run the script selected immediately     |  |
| Change the filename | Modify a file name                      |  |
| Delete              | Delete files on the list                |  |
| File information    | Show the information of a selected file |  |
| New                 | Create a new php file                   |  |
| Add                 | Add files from local PC                 |  |
| Change firmware     | Upload the firmware selected to PHPoC   |  |

#### 5. Editor

Showing and editing contents of selected file on the file list. The following menus will be popped up when right clicking on editor area.

| Menu                    | Description                                         | Shortcut |
|-------------------------|-----------------------------------------------------|----------|
| Toggle Breakpoint       | Set / Unset break point on current line             | F9       |
| Remove All Breakpoints  | Unset all break points on current file              | Shift+F9 |
| Step Into               | Run line by line                                    | F11      |
| Step Over               | Run procedure by procedure                          | F10      |
| Run to the current line | Run and pause before executing the current line     | -        |
| Cut                     | Cut the selected codes and copy it to the clipboard | Ctrl+X   |
| Сору                    | Copy the selected codes to the clipboard            | Ctrl+C   |
| Paste                   | Paste codes from the clipboard                      | Ctrl+V   |
| Select all              | Select all codes                                    | Ctrl+A   |

#### 6. Flash memory size

This shows currently available or in-use space on flash memory of PHPoC product.

#### 7. Output / FW Log

This window is for displaying standard output and F/W log messages. The following menus will be popped up when right clicking on the windows.

| Menu                    | Description                                                                       |
|-------------------------|-----------------------------------------------------------------------------------|
| Delete all logs         | Clear screen buffer                                                               |
| Сору                    | Copy the selected log to the clipboard                                            |
| Auto scroll             | Set / Unset auto scroll                                                           |
| Delete logs at run time | Clear screen buffer every time the script runs                                    |
| Save logs               | Save the log in the Output window and FW Log window as a file in the Backup path. |

#### 8. Watch / Resource

This window is for checking run time variable information and system resources. The following menus will be popped up when right clicking on the watch window.

| Menu       | Description                                  |
|------------|----------------------------------------------|
| Add        | Add a variable                               |
| Modify     | Modify a name of the selected variable       |
| Delete     | Delete the selected variables                |
| Delete all | Delete all variables                         |
| Detail     | Create a new window for detailed information |

# Installation

1. Downloading PHPoC Debugger

Download PHPoC Debugger on the link below.

- Go to the Download Page
- 2. Running the Installation File

Unzip and run the installation file.

3. Press the "Next" button.

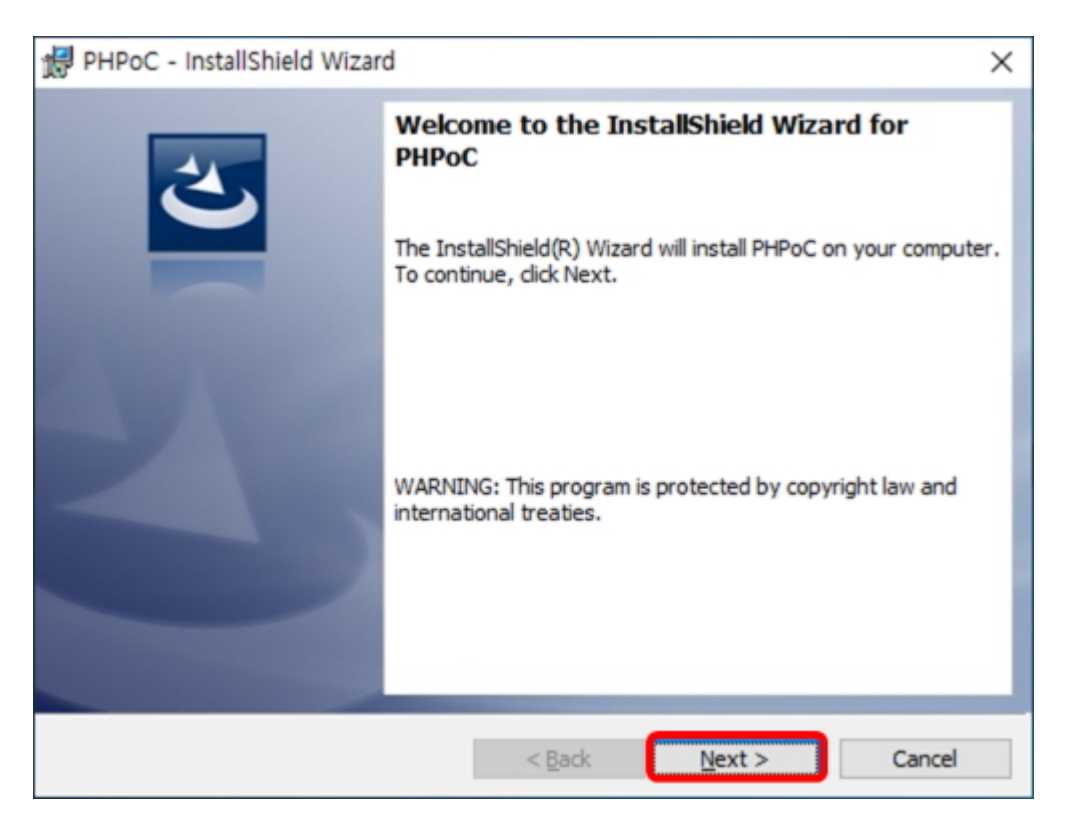

4. Select the "I accept the terms in the license agreement" option.

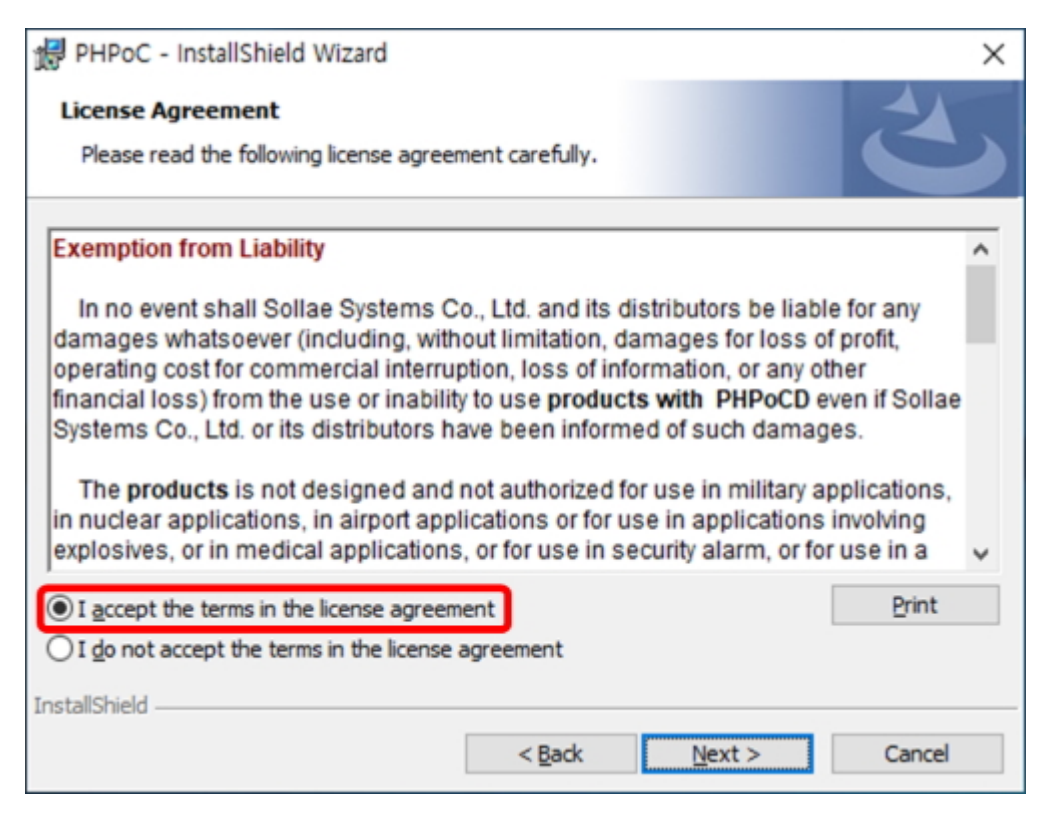

#### 5. Press the "Next" button.

| 1  | PHPoC - InstallShield Wizard                                                                                                    | $\times$ |
|----|----------------------------------------------------------------------------------------------------|----------|
|    | License Agreement                                                                                                    |          |
|    | Please read the following license agreement carefully.                                                                                                    |          |
|    | Exemption from Liability                                                                                                    | ~        |
|    | In no event shall Sollae Systems Co., Ltd. and its distributors be liable for any damages whatsoever (including, without limitation, damages for loss of profit, operating cost for commercial interruption, loss of information, or any other financial loss) from the use or inability to use <b>products with PHPoCD</b> even if Sollae Systems Co., Ltd. or its distributors have been informed of such damages. The <b>products</b> is not designed and not authorized for use in military applications, in nuclear applications, in airport applications or for use in applications involving explosives, or in medical applications, or for use in security alarm, or for use in a | ~        |
|    | I <u>a</u> ccept the terms in the license agreement     I <u>d</u> o not accept the terms in the license agreement                                                                                                    |          |
| Ir | nstallShield                                                                                                    |          |
|    | < <u>B</u> ack <u>N</u> ext > Cancel                                                                                                    |          |

#### 6. Press the "Install" button.

| DUDaC JastallChield Warred                                                                           | ~         |
|----------------------------------------------------------------------------------------------------|-----------|
| PHPOC - Instalishield Wizard                                                                         | ×         |
| Ready to Install the Program<br>The wizard is ready to begin installation.                           | L         |
| Click Install to begin the installation.                                                             |           |
| If you want to review or change any of your installation settings, dick Back. Click exit the wizard. | Cancel to |
|                                                                                                    |           |
|                                                                                                    |           |
|                                                                                                    |           |
|                                                                                                    |           |
|                                                                                                    |           |
| InstallShield                                                                                        |           |
| < <u>B</u> ack <u>I</u> nstall                                                                       | Cancel    |

#### 7. Press the "Next" button.

| Device Driver Installation Wizard |                                                                                                    |  |  |
|-----------------------------------|----------------------------------------------------------------------------------------------------|--|--|
|                                   | Welcome to the Device Driver<br>Installation Wizard!<br>This wizard helps you install the software drivers that some<br>computers devices need in order to work. |  |  |
|                                   | < <u>B</u> ack <u>N</u> ext > Cancel                                                                                                    |  |  |
|                                   |                                                                                                    |  |  |

#### 8. Press the "Finish" button.

| Device Driver Installation Wizard |                                                                    |                                                         |  |
|-----------------------------------|--------------------------------------------------------------------|---------------------------------------------------------|--|
|                                   | Completing the Device Driver<br>Installation Wizard                |                                                         |  |
|                                   | The drivers were successfully installed on this computer.          |                                                         |  |
|                                   | You can now connect your devi<br>came with instructions, please re | ice to this computer. If your device<br>ead them first. |  |
|                                   | Driver Name                                                        | Status                                                  |  |
|                                   | STMicroelectronics (usb                                            | Ready to use                                            |  |
|                                   | < <u>B</u> ack                                                     | Finish Cancel                                           |  |

### 9. Press the "Finish" button.

| ₿ PHPoC - InstallShield Wizard × |                                                                                                    |  |  |  |
|----------------------------------|----------------------------------------------------------------------------------------------------|--|--|--|
|                                  | InstallShield Wizard Completed<br>The InstallShield Wizard has successfully installed PHPoC. Click<br>Finish to exit the wizard. |  |  |  |
|                                  | < <u>B</u> ack <u>Finish</u> Cancel                                                                                              |  |  |  |

# Preparation

## 1. Install the PHPoC Debugger

Download and install PHPoC Debugger referring to the Installation chapter.

## 2. Connect the PHPoC to PC

Connect the device port of PHPoC to your PC via a USB cable.

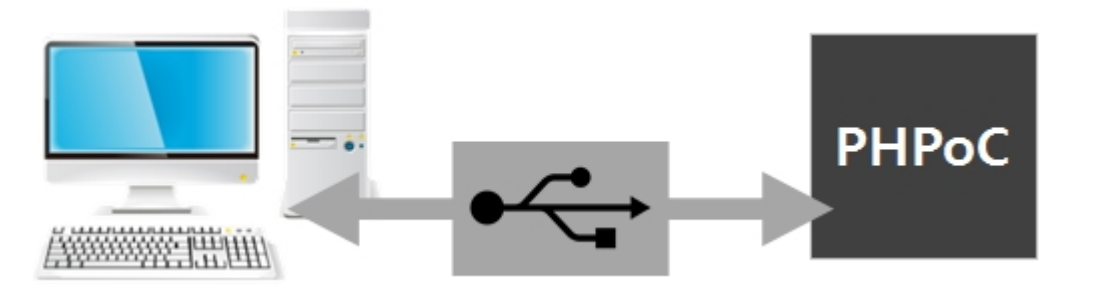

3. Run the PHPoC Debugger

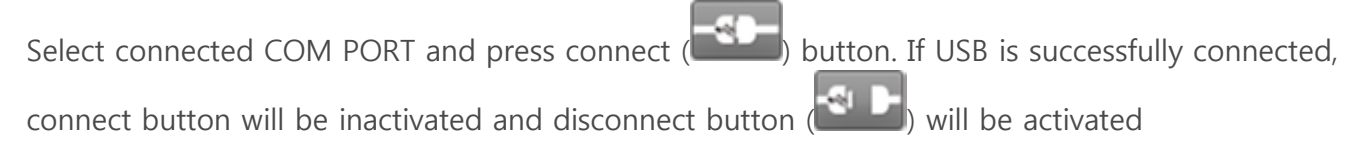

% If the USB connection can be disconnected due to unexpected external noise such as static electricity. In this case, you will show the message "It is disconnected from the product. Do you want to connect to it again?" and it will try to connect it again when pressing the "YES" button.

# Uploading Files to PHPoC

Php files in local PC can be uploaded to PHPoC.

### How to Add Files to File list

• Drag & Drop

Select and drag files on Window explorer to file list box and drop them.

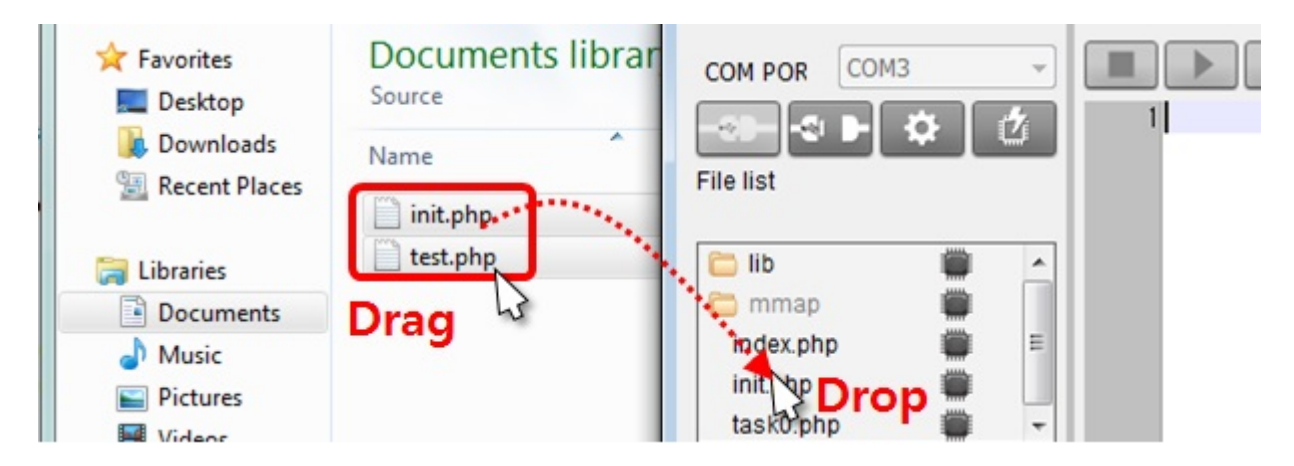

Add menu

If you click [Add] after right-clicking in the file list box, a window for selecting files will be created. Selected files on the windows will be added to the file list

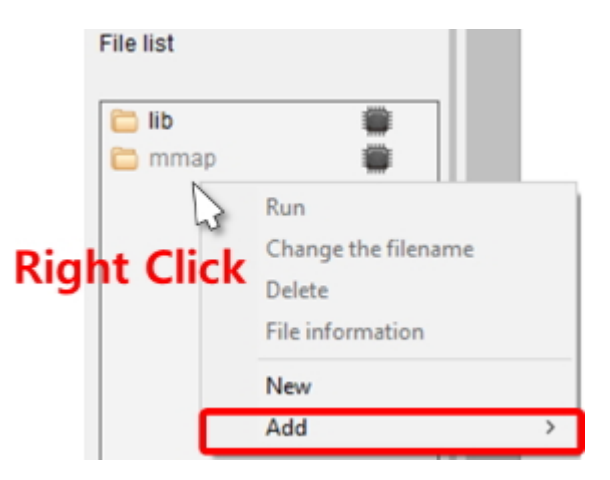

## Upload files

Files in the file list will be uploaded to P4S-341 by clicking upload ( is completed, both files on the file list and in P4S-341 are synchronized and the icons are changed to (💭).

| File list |       |
|-----------|-------|
| 🚞 lib     |       |
| 🚞 mmap    |       |
| init.php  |       |
| test.php  |       |
|           | - mmr |

Tile liet

## Upload an Integrated File(.poc)

You can upload an integrated file (.poc) with procedures below.

1. Click [File] > [Upload a poc file] menu.

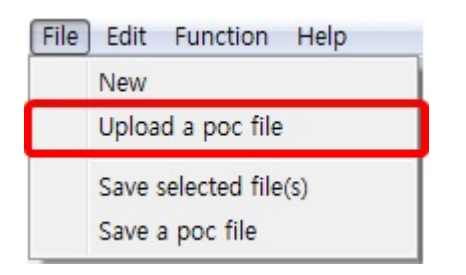

2. Click [Open] after selecting a poc file.

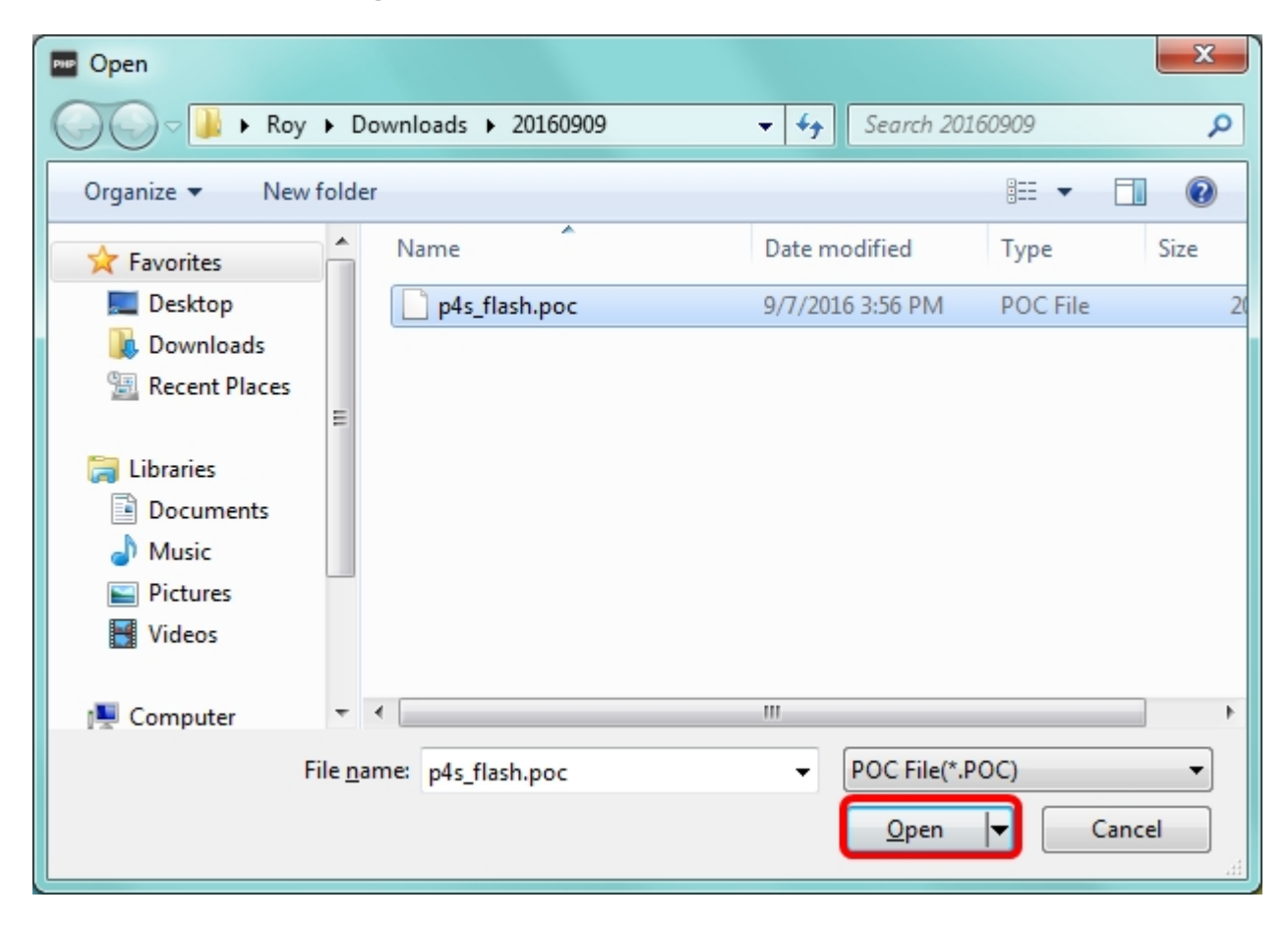

3. Click [Upload flash files] button.

| Upload a POC file                   | x                                        |
|-------------------------------------|------------------------------------------|
| Path C:\Users\Roy\Downloads         | <sup>†</sup> 20160909₩p4s_flash.poc Open |
| View content                        | Filter Flash files 🔹                     |
| lib/sd_340.php<br>lib/sn_tcp_ws.php |                                          |
|                                     |                                          |
|                                     | Upload flash files Cancel                |

4. Choose yes or no about deleting existing flash files.

X Caution: If you choose [Yes], all flash files stored in PHPoC are deleted.

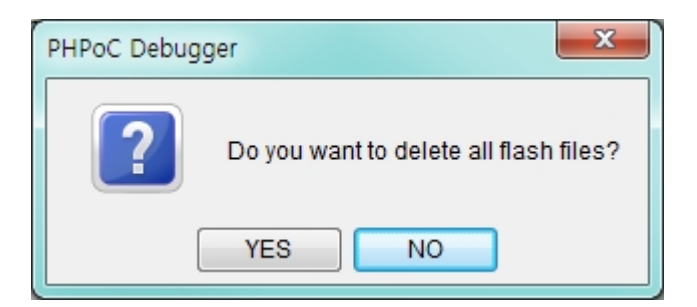

5. Click [OK] to finish upload a poc file

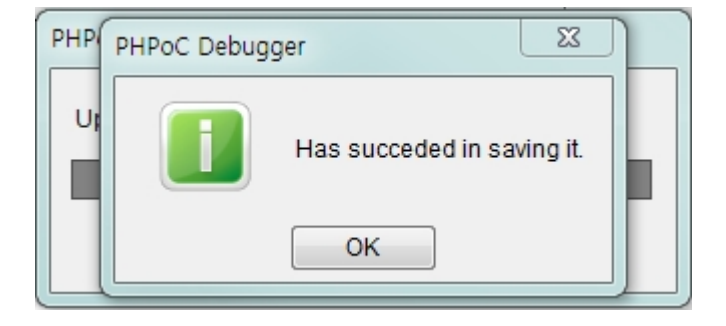

# Downloading Files to PC

## Downloading Files to PC

1. Select files in file list

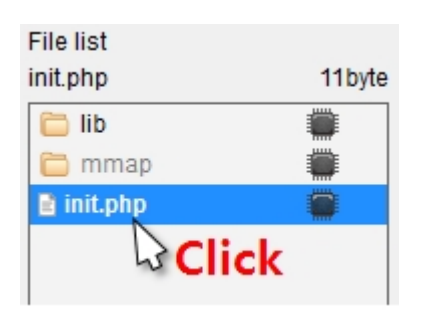

2. Click [File] > [Save selected file(s)]menu on menu bar

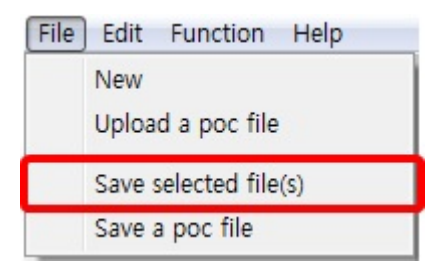

3. Choose a path and click [OK] button.

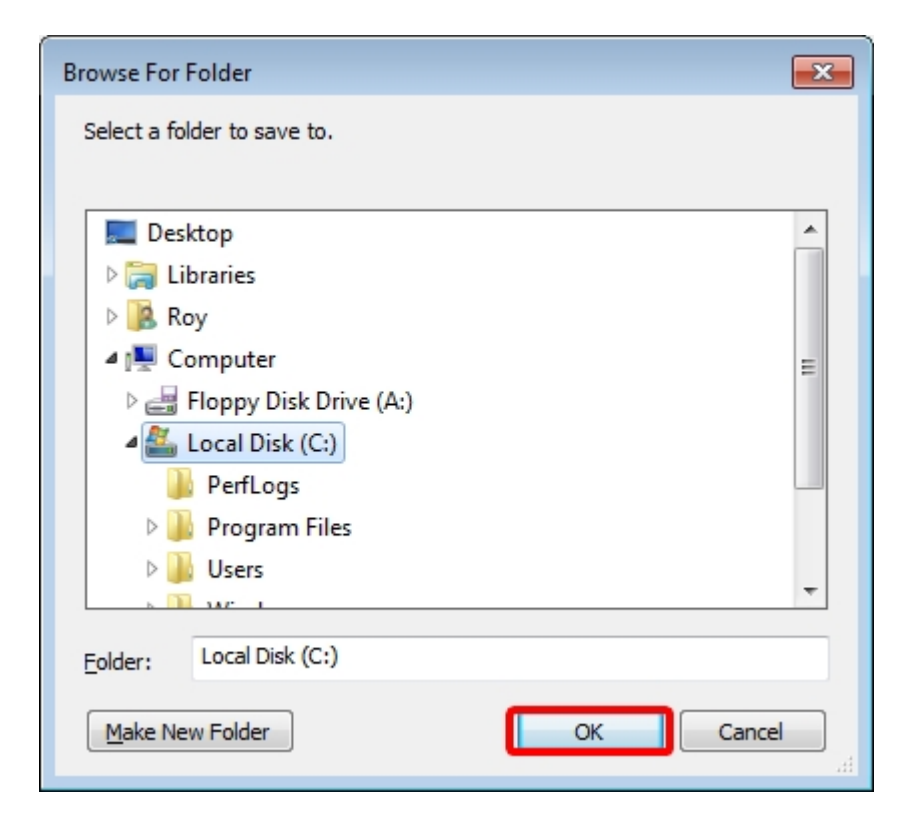

### Save as a Integrated file (.poc)

When you want to save all files on the file list as a single file, use [Save a poc file] menu.

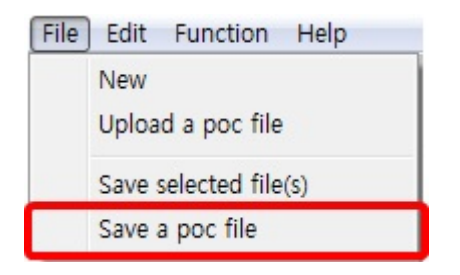

".poc" is filename extension. Input filename and click [Save] button.

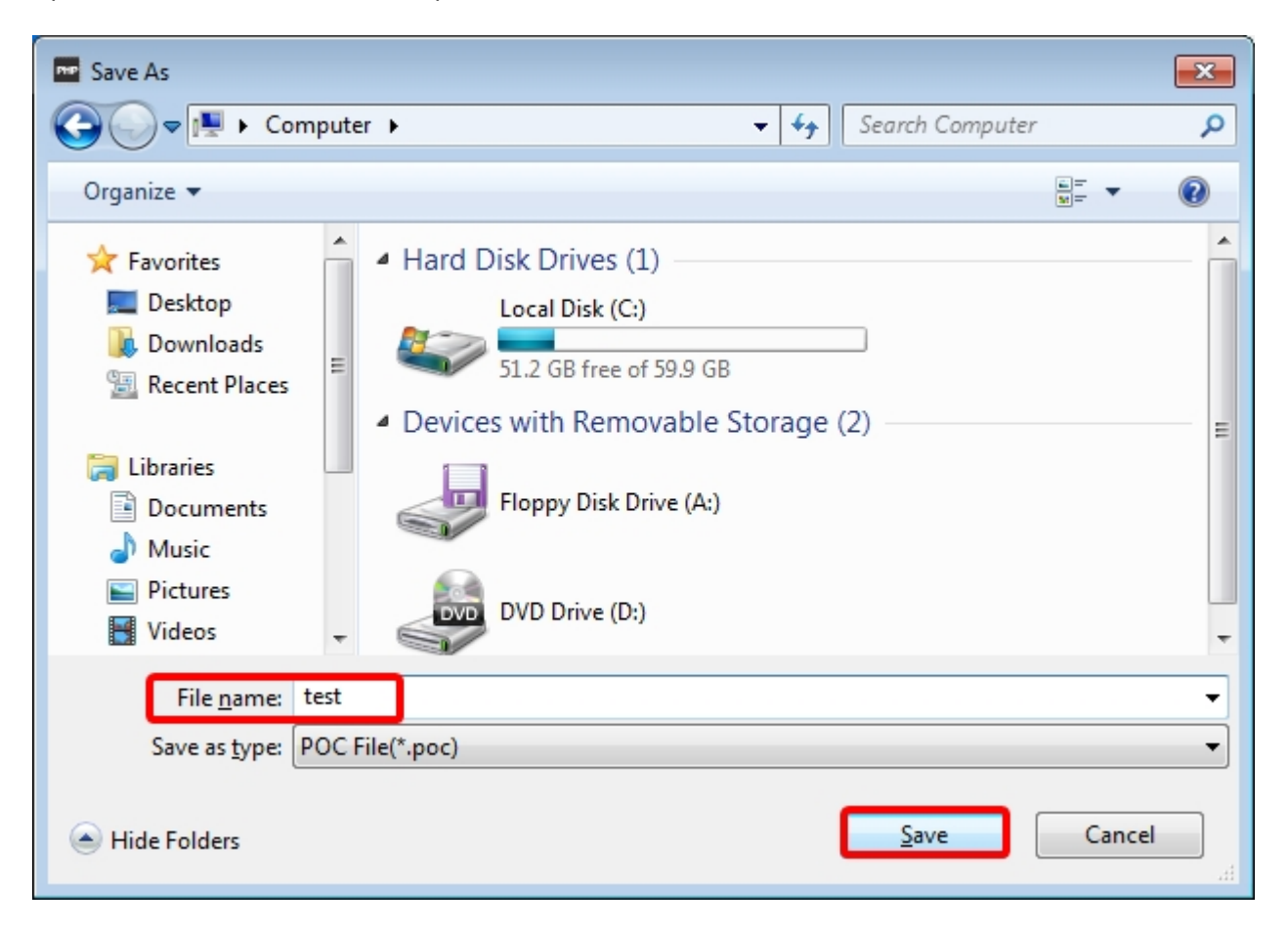

## Practice

## Create init.php

Notice : Operation of PHPoC

PHPoC searches init.php file after booting. If PHPoC fails to find a file named init.php, it does not run any code. Therefore, you need to make or upload init.php to the file system of PHPoC. You can write main scrip to init.php but PHPoC runs the file only once. If you wants to run their code more than once, write the main script in another file.

wants to run their code more than once, write the main script in another file and load the file by using "php" command of system function. A file loaded by system function is repeatedly run even execution is ended.

• Click file list with the right button of your mouse and select [New] menu.

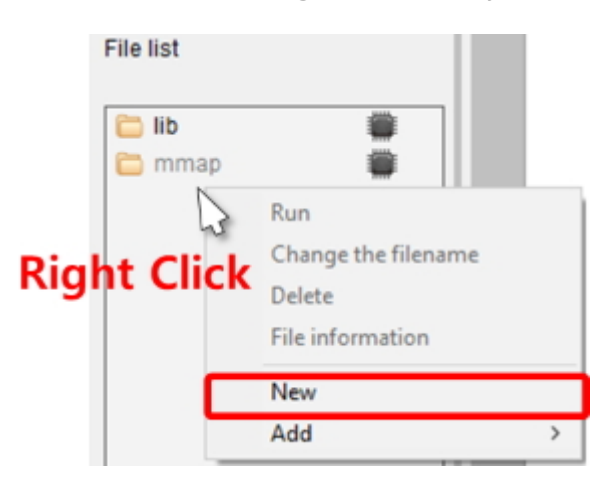

• Input "init" into the file name box.

| New      |      |        | ×      |
|----------|------|--------|--------|
| Filename | init |        |        |
|          |      | Create | Cancel |

• Select init.php file in the file list.

| COM Port COM5                   | 1 php<br 2<br>3 ?> |
|---------------------------------|--------------------|
| È lib ∰<br>mmap ∰<br>init.php 💭 |                    |

• Input the following command lines into the editor.

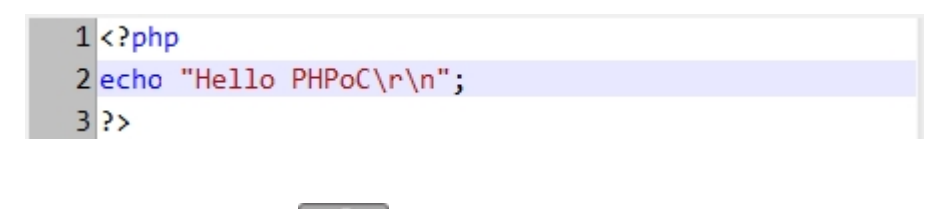

- Click upload button(
- After PHPoC finishes uploading files, icon will be changed. ( $\bigotimes \rightarrow \bigotimes$ )

### Excecute Scripts

PHPoC automatically runs a script when it boots up or uploads file system. You can find the result in the Output window of PHPoC Debugger.

| Output FW Loo |
|---------------|
| Hello PHPoC   |

% If [PHP debug mode] option of PHPoC Debugger is enabled, PHPoC does not execute a script

automatically. You can manually run the script by clicking the Run button.

# Using PSP Examples

PHPoC Support Package (PSP) contains libraries and example codes. This package is provided to help you use PHPoC conveniently. Before starting test run, download it in your local PC.

• Go to the Download Page

### Choosing an Example

PSP contains many examples using various sensors. Choose an example you are interested in and upload the files to PHPoC. There are three categories.

• basic task examples

These examples require uploading both "init.php" and "task0.php".

• web task examples

These examples require uploading "index.php" and a set of image files if there are any.

• both basic and web task examples

These examples require uploading "init.php", "task0.php" and "index.php" including a set of image files if there are any.

## Using Examples

- Find and upload 00.hello example in the p4s/01.php\_task folder.
- You can find a result message right after uploading the files.

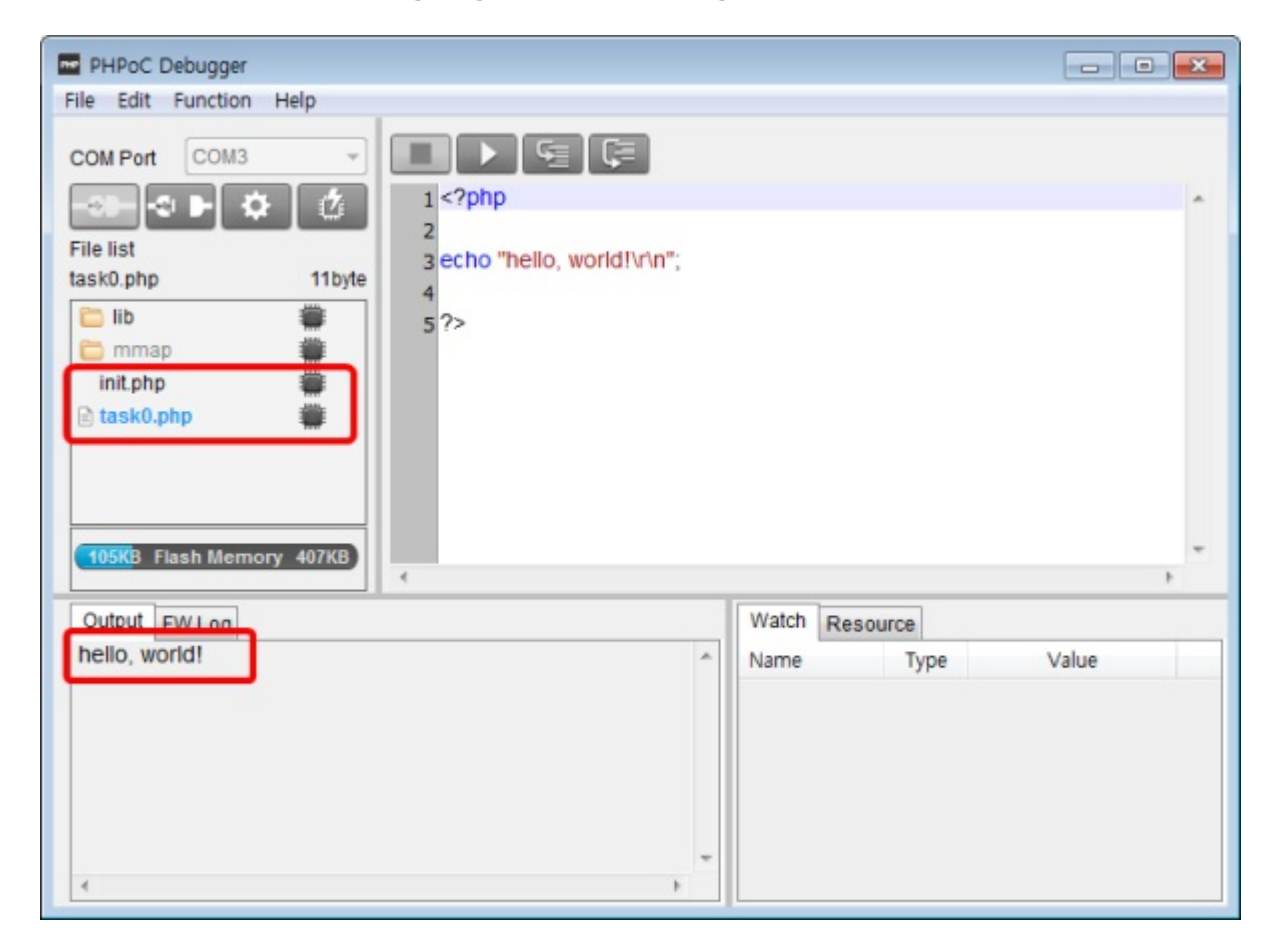

# Using an External Editor

In case that you do not want to use PHPoC Debugger's internal editor but external editor, just set [External editor] option of [action of file add] item on preferences window.

|     | Undo .        |          |                |                                              |        |
|-----|---------------|----------|----------------|----------------------------------------------|--------|
| 01  | Undo          | Ctrl+Z   |                |                                              |        |
|     | Redo          | Ctrl+Y   | 2php           |                                              |        |
| 2   | Cut           | Ctrl+X   | i prip         | references                                   |        |
| e   | Сору          | Ctrl+C   | cho "hello, wo | View                                         |        |
| 3 K | Paste         | Ctrl+V   |                | View margin                                  |        |
|     | Select all    | Ctrl+A   | >              | View line number                             |        |
| 1   | Find          | Ctrl+F   |                | Line ratio 120 V                             |        |
| t   | Find next     | F3       |                | Tab size 4                                   |        |
|     | Find previous | Shift+F3 |                |                                              |        |
|     | Change        | Ctrl+H   |                | Action of file add                           |        |
| Ē   | Preferences   |          | ]>             | External editor     Ask                      |        |
|     |               |          |                | Backup path                                  |        |
|     |               |          |                | C:\Users\roy\Documents\PHPoCD                | Change |
|     |               |          |                | Initialization                               |        |
|     |               |          |                | Enter initialization mode                    |        |
|     |               |          |                | Updating the Debugger<br>Automatically check |        |
|     |               |          |                | mDNS service subtype                         |        |
|     |               |          |                |                                              |        |

When you upload php files with this option, the lock icons below will be shown on the synchronized files. Files with this icon cannot be modified by internal editor of PHPoC Debugger but external editors.

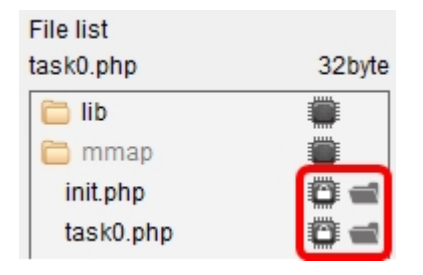

# Debugging PHP

PHPoC provides run-time debugging function. Buttons for debugging are enabled when you check the PHP debug mode option in PHPoC Debugger. In this mode, you can set break points or check values of variables at every code line.

| PHPoC Debugger - admin |                          |                                                                  |  |  |
|------------------------|--------------------------|------------------------------------------------------------------|--|--|
| File Edit              | Function                 | Help                                                             |  |  |
| COM Port               | Syste<br>Sma<br>View     | em information<br>rt expansion board information<br>v error logs |  |  |
| File list              | Statu<br>Cons<br>Rebo    | us<br>sole<br>pot a product                                      |  |  |
| init.php               | <ul> <li>Firm</li> </ul> | ware debug mode                                                  |  |  |
| task0.p                | PHP                      | debug mode                                                       |  |  |
| <u>(</u> 30КВ F        | Font<br>Lang<br>Softw    | guage >                                                          |  |  |

Once the PHP Debug Mode is activated, debugging buttons are available. You can debug your script with this buttons through the [Watch] window.

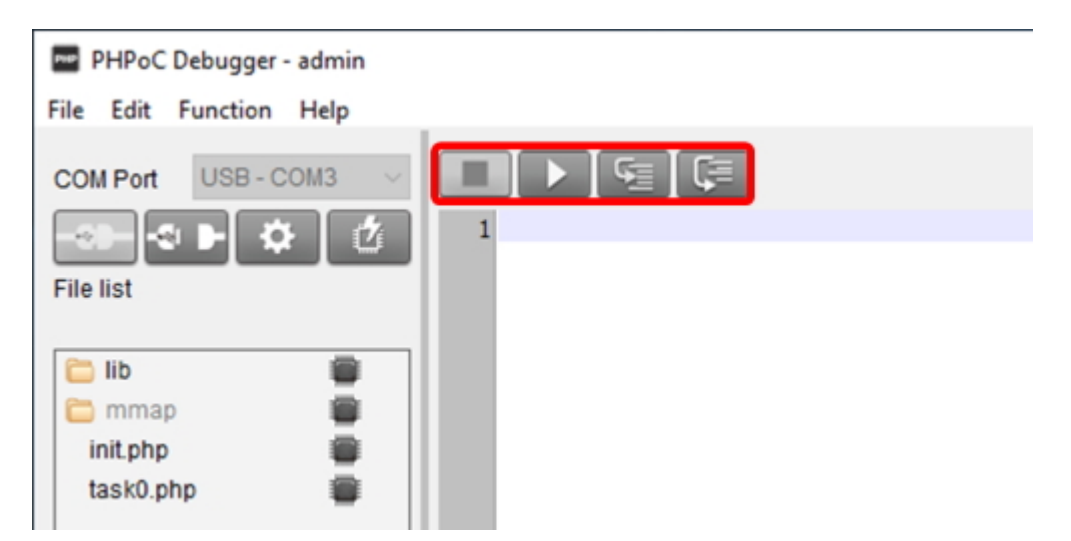

## Simple Tutorial

- 1. Activate the PHP Debug Mode.
- 2. Write the following code on init.php and upload it.

```
<?php
$var_int = 1;
$var_str = "abc";
$var_arr = array(1, 2);
?>
```

- 3. Clicking the right button on your mouse and select [Add] menu.
- 4. Enter "var\_int" in the textbox as a name of variable and click [Add] button.
- 5. Add the following variables in the same way.
  - var\_str
    var\_arr
    var\_arr[0]
    var\_arr[1]
- 6. Check values of variables in the [Watch] window while running the script line-by-line using Step-In(F11) button.

| Watch Resource          |        |       |  |
|-------------------------|--------|-------|--|
| Name                    | Туре   | Value |  |
| \$var_int               | INT    | 1     |  |
| \$var_str               | STR[3] | abc   |  |
| \$var_arr               | ?      | ?     |  |
| \$var_arr[0]            | INT    | 1     |  |
| <pre>\$var_arr[1]</pre> | INT    | 2     |  |

 $\times$  Caution: In the case of a variable which is an array, key has to be specified with name of array to watch the value

# Online Upgrade

You can check the updates for PHPoC debugger if the PC is connected to the Internet. This function checks whether the currently running PHPoC debugger is the latest version. If it is not the latest version, you can upgrade the debugger online.

### Check for updates manually

Select the [Function] > [Software information] on the menu bar. You can check updates by pressing the [Check for update] button.

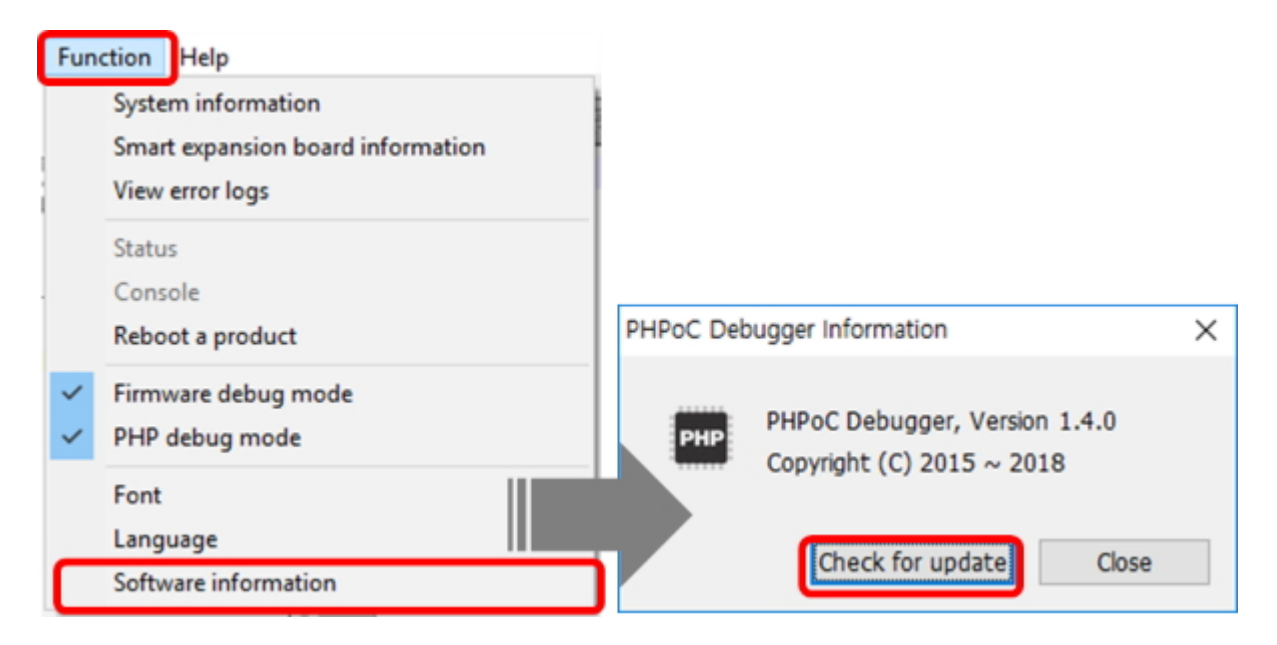

If you are not using the latest version, you can upgrade to the latest version.

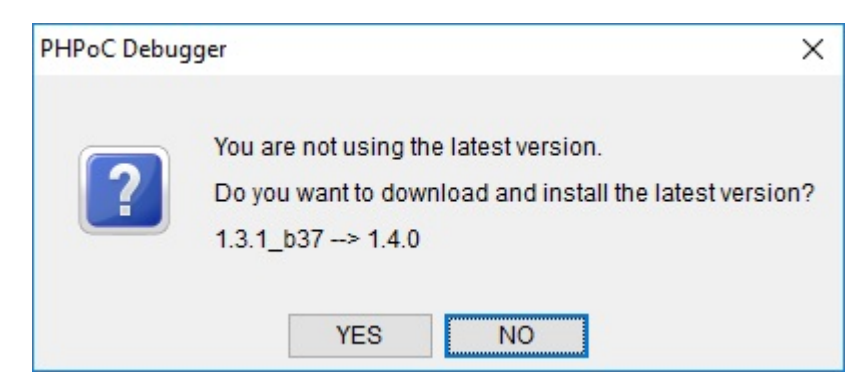

### Check for updates automatically

Select the [Edit] > [Preferences] on the menu bar then [Preferences] window will pop up. Check the [Automatically check] in the [Updating the Debugger] section and press the [Apply] button.

| Edit | Function Help                                                            | D                                                        | Preferences                                                                                                    | ×      |
|------|--------------------------------------------------------------------------|----------------------------------------------------------|----------------------------------------------------------------------------------------------------|--------|
|      | Undo<br>Redo                                                             | Ctrl+Z<br>Ctrl+Y                                         | View<br>View margin                                                                                                    |        |
|      | Cut<br>Copy<br>Paste<br>Select all<br>Find<br>Find next<br>Find previous | Ctrl+X<br>Ctrl+C<br>Ctrl+V<br>Ctrl+A<br>Ctrl+F<br>Shift- | <ul> <li>View line number</li> <li>View current line</li> <li>Line ratio 120 ~</li> <li>Tab size 4 ~</li> <li>Action of file add</li> <li>Internal editor</li> <li>External editor</li> <li>Ask</li> </ul> |        |
| C    | Change<br>Preferences                                                    | Ctrl+H                                                   | Backup path C:\Users\roy\Documents\PHPoCD Initialization Enter initialization mode Updating the Debugger Automatically check mDNS service name phpoctcp.local Apply                                        | Change |

After that, PHPoC debugger checks updates online every time you run it. The following notification window will pop up if there is a new update.

| PHPoC Debug | lger                                                                                          | ×    |
|-------------|-----------------------------------------------------------------------------------------------|------|
| ?           | You are not using the latest version.<br>Do you want to download and install the latest versi | ion? |
|             | YES NO                                                                                        |      |

# Connection via Network

The connection via network function is to connect the PHPoC debugger and the product via the network instead of the USB cable. Even you connect your product via network, you can use almost all of the functions such as product settings, script editing and debugging. For using the connection via network function, the product is required to be setting related to the function.

#### % How to set up the connection via network for PHPoC products

Select COM Port as [Network] and click Connect( button then you can see the Network Connection window.

| PHPoC Debugger     |                   |                   |   |
|--------------------|-------------------|-------------------|---|
| File Edit Function | Help              |                   |   |
| COM Port Network   |                   |                   |   |
| File list          | etwork connection |                   |   |
|                    | Search connection | Manual connection |   |
|                    | Host              | IP                | P |

### Search Connection

If the PHPoC product is on a local network, you can use the Search connection function. This function searches for products on the local network and connects to the products found. If you click the [Search] button in the Network connection window, all the PHPoC products on the local network will be searched.

| Network connection |                            |               |         | ×        |
|--------------------|----------------------------|---------------|---------|----------|
| Search connection  | Manual connection          |               |         |          |
| Host               | IP                         | Path          | Port    | Protocol |
|                    |                            |               |         |          |
|                    |                            |               |         |          |
|                    |                            |               |         |          |
|                    |                            |               |         |          |
|                    |                            |               |         |          |
| Response type      | Unicast     O     Multicas | t O Broadcast |         |          |
| Response time      | 1 ~ sec                    |               |         |          |
|                    |                            | Search        | Connect | Cancel   |
|                    |                            |               |         |          |

• Response Type

You can select the response type when the response packet is sent by the PHPoC product that received the search packet. If Unicast is selected, the response packet is sent only to the PC that sent the search packet. Selecting Multicast sends a response packet to all hosts in the Multicast group.

• Response Time

Depending on network environment, you can increase response latency by adjusting this value if the response packet is delayed and the discovery fails. You can choose from 1, 2, 4, or 8 seconds.

Select the product and click [Connect] button to try remote connection immediately.

### Manual Connection

This function connects directly to your product after filling the items which are required to connection via network. Press the [Connect] button after inputting the IP address, URI path, port and selecting protocol on the Manual connection tab.

% It is recommended to enable the Remote debugger option in the product settings for using this function.

| Network c | onnection                    | $\times$ |
|-----------|------------------------------|----------|
| Search o  | nonnection Manual connection |          |
| IP        | 10.1.0.1                     |          |
| Path      | pdb                          |          |
| Port      | 57457                        |          |
| Protocol  | HTTP ~                       |          |
| _         |                              |          |
|           |                              |          |
|           |                              |          |
|           |                              |          |
|           | Connect Cancel               |          |

#### • Address

This is the IP address of the product.

• URI Path

This is the URI Path of the product. This value is fixed to "pdb" if the Remote debugger option is activated to the product.

• Port

This is the port for connection via network. This value is fixed to "57457" if the Remote debugger option is activated to the product.

Protocol

This is the protocol for remote connection. Select HTTP if the product's remote connection protocol is pdb-ws, or HTTPS if pdb-wss.

### Restrictions

In contrast with USB connection, there are some restrictions with the connection via network.

| Division              | Network<br>(HTTP) | Network<br>(HTTPS)                           | USB       |
|-----------------------|-------------------|----------------------------------------------|-----------|
| Configuring Password  | Not available     | Available<br>(except for the admin password) | Available |
| Uploading F/W         | Not available     | Not available                                | Available |
| Managing Certificates | Not available     | Available                                    | Available |

# Settings

All parameters including an IP address can be configured through PHPoC Debugger.

### Setting Steps

- 1. Connect PHPoC product to PC via USB.
- 2. Run PHPoC Debugger.
- 3. Click the connect button() after choosing the right COM port.
- 4. After then, click configuration (
- 5. Configure parameters.
- 6. Click the [Save] button to save the configuration.

X Note: You can also set PHPoC products via Connection via network.

### Setting Parameters

| Tab          | Category       | Parameter                                                 |
|--------------|----------------|-----------------------------------------------------------|
|              |                | IP address type - Obtain an IP automatically              |
|              |                | IP address type - Use static IP address                   |
|              |                | IP Address                                                |
|              | IPv4           | Subnet mask                                               |
|              |                | Gateway IP address                                        |
|              |                | IP address type - Obtain DNS server address automatically |
|              |                | DNS server IP address                                     |
| IP Address   |                | IPv6 - Enable / Disable IPv6                              |
|              |                | IP address type - Obtain an IP automatically              |
|              |                | IP address type - Use static IP address                   |
|              | IPv6           | EUI - MAC Address / Random                                |
|              |                | IPv6 address and Prefix                                   |
|              |                | Gateway IPv6 address                                      |
|              |                | Obtain DNS server address automatically                   |
|              |                | DNS server address                                        |
|              |                | WLAN - Enable / Disable WLAN                              |
|              | Basic Settings | WLAN Topology - Infrastructure / Soft AP                  |
| Wireless LAN |                | Search AP / Search channel                                |
|              |                | Channel                                                   |
|              |                | SSID                                                      |
|              |                | Internal Antenna / External Antenna                       |
|              |                | Advanced Settings                                         |
|              | Security       | Shared Key                                                |
|              |                | 802.1X: EAP-TTLS / PEAP                                   |

|          | Time          | Set RTC time                                            |
|----------|---------------|---------------------------------------------------------|
|          | Password      | Password (ID: admin, pdbuser, setup)                    |
|          | Certification | Type - Host / Client / Root CA                          |
|          |               | Write certificate                                       |
|          |               | Write signed certificate from certification authorities |
| Advanced |               | Read the certificate form a product                     |
| Auvanceu |               | Delete the certificate form a product                   |
|          | Network       | Local LAN name server                                   |
|          |               | Service discovery                                       |
|          |               | Network debugger                                        |
|          |               | Secure network debugger                                 |
|          |               | Remote debugger                                         |

# Setting Passwords

If you set a password for the product, you must enter the password when connecting the product via USB or network. There are three default accounts for the PHPoC product, and you can set a password for each account.

| ID Name |               | Authority                                                                                   | Password          |
|---------|---------------|---------------------------------------------------------------------------------------------|-------------------|
| 10      | Norric        | Addionay                                                                                    | management        |
| admin   | administrator | developer authority + setting the connection via network                                    | all accounts      |
| pdbuser | developer     | end-user authority + accessing the file<br>system, debugging, managing the<br>certification | pdbuser, end-user |
| setup   | end-user      | setting and monitoring products                                                             | -                 |

% Caution: PHPoC does not support restoration when you forget your password. In that case, you can delete the password by using Device Initialization but all settings and files are also deleted.

### How to set up

#### Creating a password

Connect your PHPoC product and click the Setup() button. Click the [Advanced] button on the Product settings window and select the [Password] tab. Then you can set a password to each account.

| PHPoC Debugger - admin                                                                                                    |                                                                                                    |       |
|----------------------------------------------------------------------------------------------------|----------------------------------------------------------------------------------------------------|-------|
| File Edit Function Help                                                                                                    | Product settings - P4S-341                                                                                                    | ×     |
| COM Port USB - COM3<br>File list<br>IIIb<br>IIIb<br>IIIL php<br>IIIL php<br>IIIL ph | IP Address Wireless LAN Basic Settings WLAN Disable WLAN To Advanced settings WLAN To Advanced settings X Channel SSID Antenna Retype password Change Warning : The PHPoC product does not provide recovery from the lost admin password. You can delete existing password through initialization, but all information stored in the product will be deleted. B02. 1X |       |
|                                                                                                    | 1 LOJPassword                                                                                                    |       |
|                                                                                                    | Advanced Write                                                                                                    | Close |
| <                                                                                                    | >                                                                                                    |       |

Passwords can be from 8 to 32 letters, numbers, special characters or a combination of these.

#### Changing a password

To change the set password, select the account, check the [Change] option, and enter the password to be changed in [Password] and [Retype Password].

| lvance                         | d settings                                                      |                                                                             |                                                 | >                                            |
|--------------------------------|-----------------------------------------------------------------|-----------------------------------------------------------------------------|-------------------------------------------------|----------------------------------------------|
| Time                           | Password                                                        | Certification                                                               | Network                                         |                                              |
| ID                             |                                                                 | admin                                                                       |                                                 | ~                                            |
| Passv                          | vord                                                            |                                                                             |                                                 |                                              |
| Retyp                          | e password                                                      |                                                                             |                                                 |                                              |
| Warn<br>from<br>passy<br>the p | ing : The PH<br>the lost admi<br>vord through<br>roduct will be | Change<br>PoC product do<br>n password. Yo<br>initialization, b<br>deleted. | es not provi<br>ou can delete<br>ut all informa | de recovery<br>e existing<br>ation stored in |
|                                |                                                                 |                                                                             | Apply                                           | Delete                                       |

#### Deleting a password

To delete the set password, select the account and click the [Delete] button.

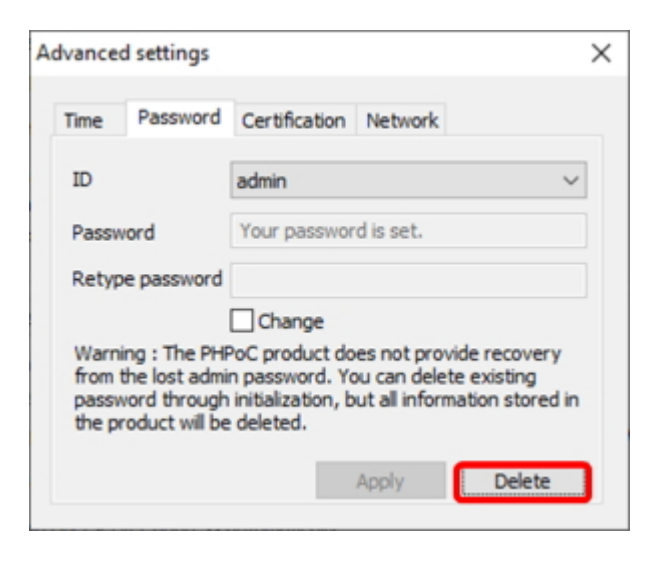

X Caution: If you connect to the product via USB, you need to set the password for the administrator account (admin) first in order to set the password for the developer (pdbuser) or end-user (setup) account.

# Managing Certificates

The certificate is required to use the secure communication function of PHPoC. There are three types of certificates: Host, Client, and Root CA.

Connect a PHPoC to the PHPoC debugger and select [Certification] tab on [Settings] > [Advanced] menu. Choose a type of certificate and click a menu to run.

| PHPoC Debugger - admin                                    | ×                                             |   |
|-----------------------------------------------------------|-----------------------------------------------|---|
| File Edit Function Help                                   | Product settings - P4S-341 ×                  | L |
| COM Port USB - COM3                                       | IP Address Wireless LAN                       |   |
| -> <b>-&gt; ► ‡</b> Ć                                     | IPv4                                          |   |
| File list                                                 | O Use Advanced settings X                     |   |
| init.php                                                  | Subne Time Password Certification Network     |   |
| task0.php 🗰                                               | DNS IF Write certificate.                     |   |
|                                                           | IPv6<br>IPv6 Dt                               |   |
| 30KB Flash Memory 482KB                                   | Obta     Read the certificate from a product. |   |
| Output FW Log<br>Connection Timeout<br>Connection Timeout | Courses<br>Local I<br>Gatew                   |   |
| Connection Timeout                                        | DNSt s                                        |   |
| ,                                                         | Advanced Write Close                          |   |
|                                                           |                                               |   |

### Write certificate

This menu creates a certificate and stores it to PHPoC.

| Create certificate                         | ×                  |  |
|--------------------------------------------|--------------------|--|
| Кеу Туре                                   | ECC P256 V         |  |
| Country Name (2letter code) []:            | Korea, Republic of |  |
| State of Province Name (full name) [ ] :   |                    |  |
| Locality Name (eg, city) [] :              | Incheon            |  |
| Organization Name (eg, company) []:        | Sollae Systems     |  |
| Organisztional Unit Name (eg, section) []: |                    |  |
| Common Name (eg, your name) []:            | phpoc-020441.local |  |
| Email Address [ ] :                        |                    |  |
| Intermediate CA                            | Open               |  |
| Intermediate CA Key                        | Open               |  |
|                                            | OK Cancel          |  |

## Write signed certificate from certification authorites

This menu stores a certificate issued by the other certification authority to PHPoC. Click the [Open] button to select the certificate and save it.

| Select a certificate. |    | ×      |
|-----------------------|----|--------|
|                       |    |        |
| Select a certificate. |    |        |
|                       |    | Open   |
|                       | ОК | Cancel |

If there is a password in the certificate, a window for entering the password will pop up.

| ID/Password |    | ×      |
|-------------|----|--------|
| Password    |    |        |
|             | ОК | Cancel |

If there is a separate key file with the certificate, the window to load the key file will pop up.

| Select a certificate.                                         |    | ×      |
|---------------------------------------------------------------|----|--------|
| There is no key in the selected certificate.<br>Select a key. |    |        |
|                                                               |    | Open   |
|                                                               | OK | Cancel |

## Read the certificate from a product

This menu shows the certificate currently stored in PHPoC.

## Delete the certificate from a product

This menu is for delete the certificate stored in PHPoC.

## Setting Remote Connection

Connect your PHPoC product and click the Setup ) button. Click the [Advanced] button on the Product settings window and select the [Network] tab; then you can set the four options for remote connection.

| Local | LAN | name server |  |
|-------|-----|-------------|--|
|       |     |             |  |

This enables mDNS function. You need to set this option to use searching function in local network of PHPoC debugger.

• Service discovery

This enables searching function. You need to set this option to use searching function in local network of PHPoC debugger.

• Network debugger

This enables remote connection. You need to set this option both to use searching function and network connection by PHPoC debugger. The protocol for connection via network is set to pdb-ws if you set this option without setting the [Secure remote debugger] option.

Secure remote debugger

This enables encrypted remote connection. You need to set this option both to use searching function and encrypted network connection by PHPoC debugger. The protocol for connection via network is set to pdb-wss if you set this option.

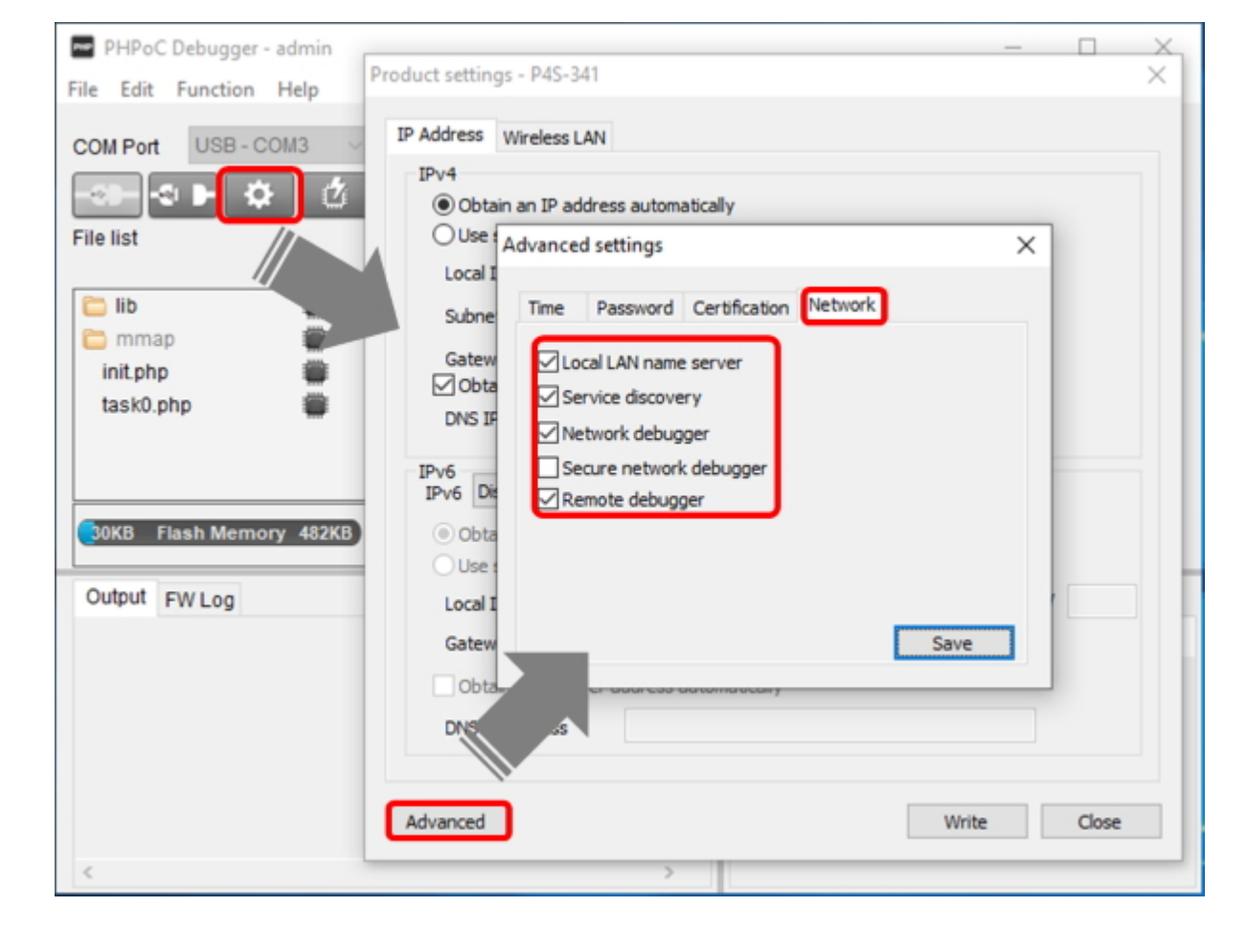

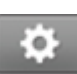

X Note: You must set a password for at least one account in order to make a network connection using the secure network debugger(pdb-wss).

• Remote debugger

Check this option if you want to use a manual connection. When this option is activated, Path and Port are fixed as follows.

| Division                       | Port              | Path              |
|--------------------------------|-------------------|-------------------|
| Remote debugger is activated   | 57457             | pdb               |
| Remote debugger is inactivated | product's default | product's default |

X You can find the product's default values of Port and Path from the [PDB Net] tab of [function] > [System information] in PHPoC debugger's menu bar.

| System information                                                                                                    | System information                                                                                                    | × |
|----------------------------------------------------------------------------------------------------|----------------------------------------------------------------------------------------------------|---|
| Smart expansion board information<br>View error logs<br>Status<br>Console<br>Reboot a product<br>V Firmware debug mode<br>PHP debug mode | Product/Firmware Flash files IP Address Wireless LAN ARP/NDC Table PD8 Net<br>Listen port : 52314<br>Protocol : pdb-ws<br>WebSocket path : pdb-e7748c5a<br>webSocket protocor : pdb.pnpoc<br>WebSocket origin : | ^ |
| Font<br>Language<br>Software information                                                                                                 |                                                                                                    | × |

# Upgrading Firmware

New firmware can be released when adding functions or fixing bugs. If you are using old firmware, you can upgrade it to new one. PHPoC Debugger provides both online and manual upgrade.

- Online Upgrade
- Manual Upgrade

# Online Upgrade

You can upgrade firmware online if your PC is connected to the Internet.

### Procedure

- 1. Connect PHPoC product to your PC via a USB cable.
- 2. Run PHPoC Debugger and click connect () button after choosing the right COM port.
- 3. Click the [Function] > [System information] menu.

| Fun | ction Help                        |
|-----|-----------------------------------|
|     | System information                |
|     | Smart expansion board information |
|     | View error logs                   |
|     | Status                            |
|     | Console                           |
|     | Reboot a product                  |
| ~   | Firmware debug mode               |
| ~   | PHP debug mode                    |
|     | Font                              |
|     | Language >                        |
|     | Software information              |

4. Select the [Product/Firmware] tab and click the [Check for update] button on the System information window.

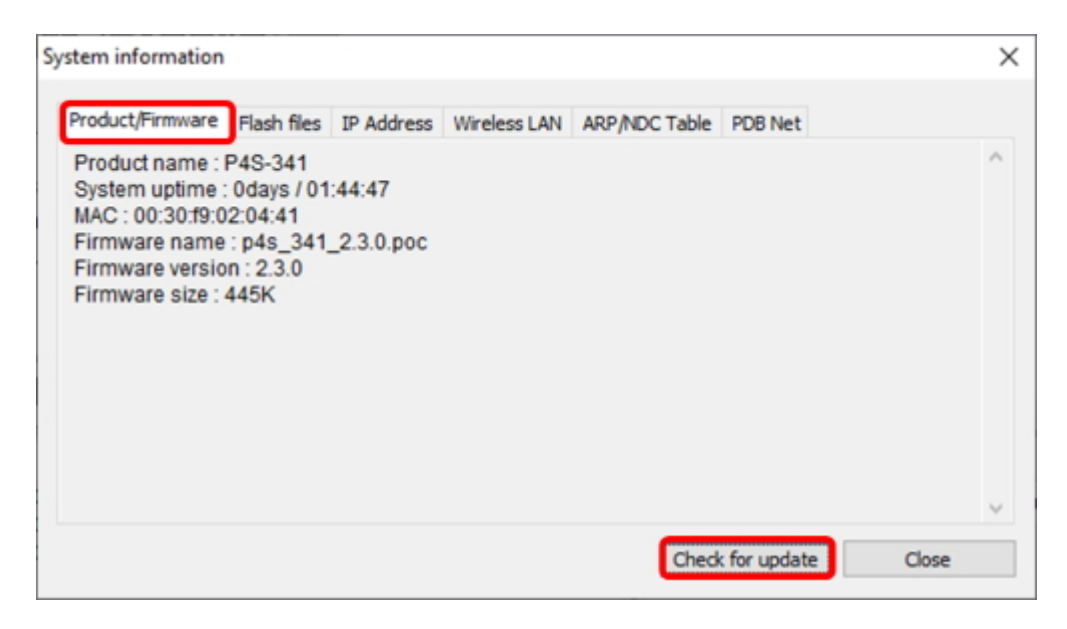

5. Click [OK] after uploading F/W is finished.

| System information                                                                                                    | × |
|----------------------------------------------------------------------------------------------------|---|
| Product/Firmware Flash files IP Address Wireless LAN ARP/NDC Table PDB Net                                                                                                   |   |
| Product name : P4S-341<br>System uptime : Odf<br>MAC : 00:30:f9:02:04<br>Firmware name : p4<br>Firmware version : 2<br>Firmware size : 445<br>Firmware has been transmitted. | ^ |
|                                                                                                    | ~ |
| Check for update Close                                                                                                    |   |

### Upgrading F/W of Smart Expansion Boards

You can upgrade firmware of smart expansion boards if they are connected to your PHPoC board.

- 1. Connect PHPoC board with smart expansion boards to your PC via a USB cable.
- 2. Run PHPoC Debugger and click connect () button after choosing the right COM port.
- 3. Click the [Function] > [Smart expansion board information] menu.

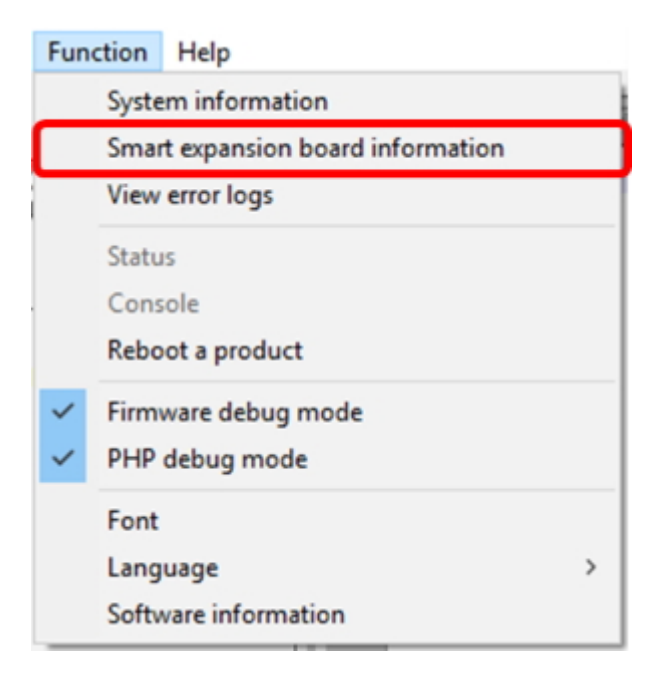

4. On the [Smart Expansion Board Information] window, right-click the product and select the [Check for Updates].

| Smart expansion board information |                             |                    |                                    | ×              |     |
|-----------------------------------|-----------------------------|--------------------|------------------------------------|----------------|-----|
| SID                               | Device ID                   | F/W ver            | Name                               | Description    |     |
| 2<br>F                            | 4001 2401<br>Right<br>Click | 1.2<br>Deta<br>Che | PES-2401<br>iils<br>ck for updates | 4 Port DIO Out | put |
|                                   |                             |                    |                                    |                |     |
|                                   |                             |                    |                                    | Close          |     |

5. Click [OK] after uploading F/W is finished.

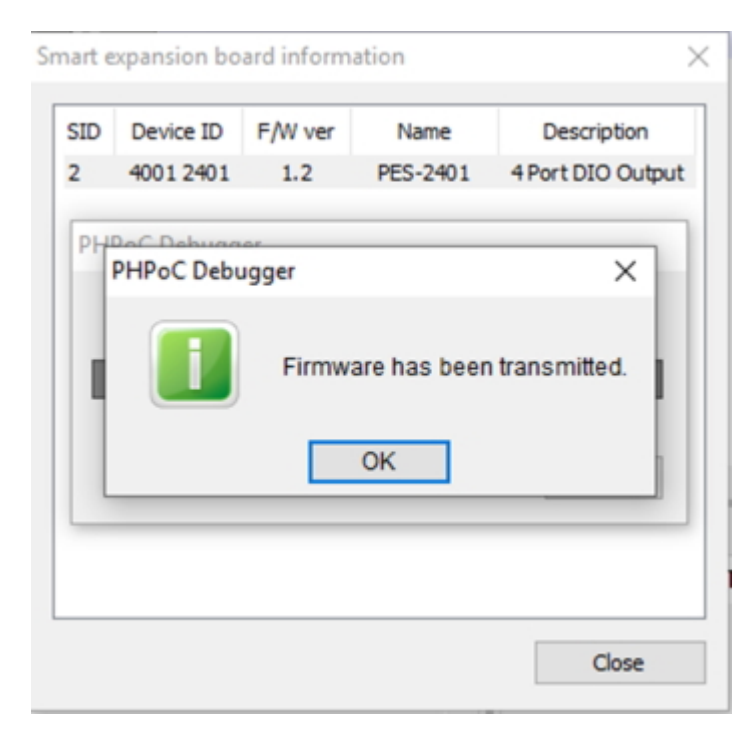

# Manual Upgrade

## Checking the Version of F/W

Check the current version of F/W before upgrading it.

• Checking the current version of F/W

You can check it on the [Product/Firmware] tab from the [Function] > [System information] menu in the PHPoC Debugger.

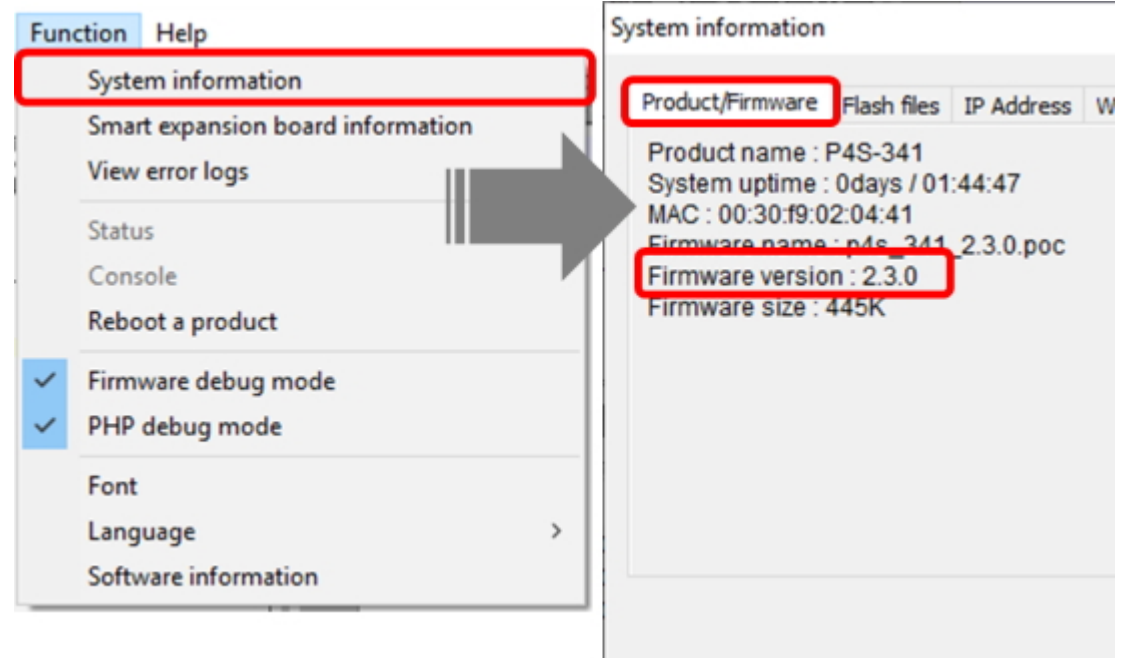

For a smart expansion board, you can check it in [Function] > [Smart expansion board information] menu.

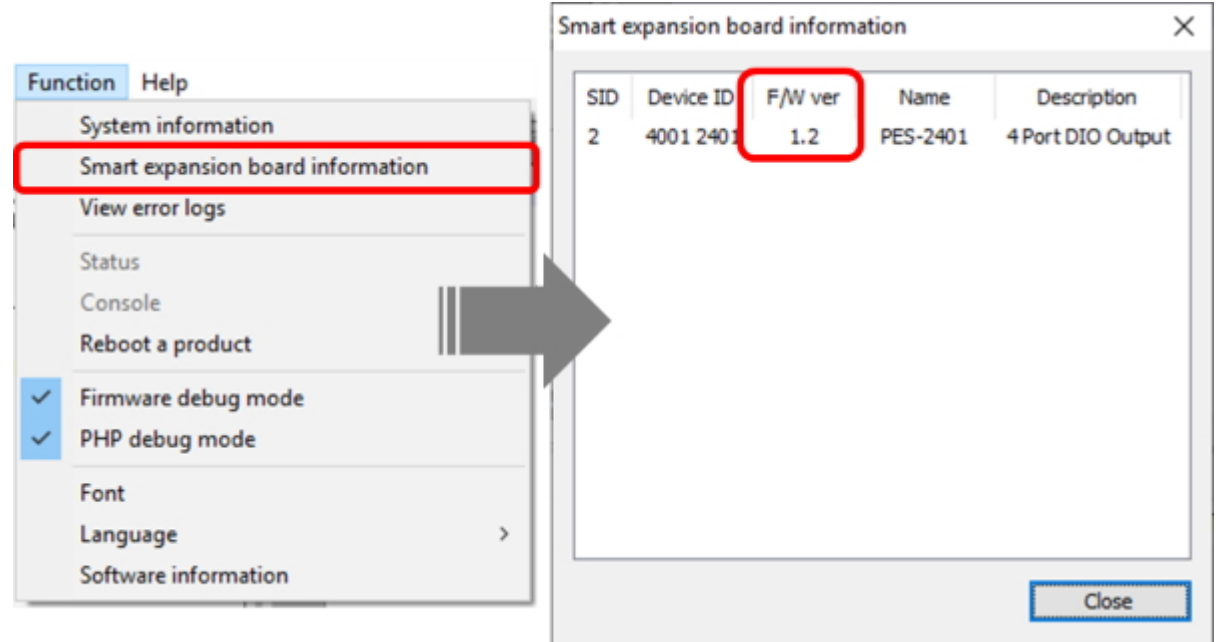

• Checking the latest version of F/W

You can check the latest version of F/W on download page on phpoc.com.

### Procedure

- 1. Download the latest F/W file.
- 2. Connect PHPoC product to your PC via a USB cable.
- 3. Run PHPoC Debugger and click connect () button after choosing the right COM port.
- 4. Click the [File] > [Upload a poc file] menu.

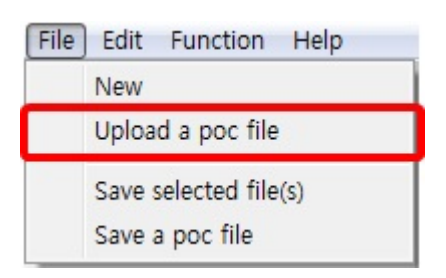

5. Select the F/W file and click the [Open] button.

| Dpen                                                                           |                       |                         |          | ×           |
|--------------------------------------------------------------------------------|-----------------------|-------------------------|----------|-------------|
| COO V 🔉 Koy 🕨 Do                                                               | wnloads > 20160909    | ✓ 4 Search 2010         | 50909    | ٩           |
| Organize 🔻 New folder                                                          |                       |                         |          |             |
| 🔶 Favorites                                                                    | Name                  | Date modified           | Туре     | Size        |
| Desktop                                                                        | p4s_341_1.2.0.poc     | 7/5/2016 5:06 PM        | POC File | 373         |
| Recent Places Recent Places Libraries Documents Music Pictures Videos Computer | 4                     | TH.                     |          |             |
| File <u>n</u> ar                                                               | me: p4s_341_1.2.0.poc | ▼ POC File(*.Pl<br>Open |          | ▼<br>Cancel |

6. Click the [Upload firmware]/[Upload Slave] button.

| Upload a POC file             | x                        |
|-------------------------------|--------------------------|
| Path C:\Users\Roy\Downloads\. | 2₩p4s_341_1.2.0.poc Open |
| View content                  | Filter Firmware 💌        |
| p4s_341_1.2.0.poc             |                          |
|                               |                          |
|                               |                          |
|                               |                          |
|                               |                          |
|                               |                          |
|                               | Upload firmware Cancel   |

For a smart extension board, click the product to upload and press the [Select] button.

| SID | Device ID | F/W ver | Name     | Description      |
|-----|-----------|---------|----------|------------------|
| 1   | 4001 2401 | 1.1     | PES-2401 | 4 Port DIO Outpu |
|     |           |         |          |                  |
|     |           |         |          |                  |
|     |           |         |          |                  |
|     |           |         |          |                  |
|     |           |         |          |                  |
|     |           |         |          |                  |
|     |           |         |          |                  |
|     |           |         |          |                  |
|     |           |         |          |                  |

7. Click [OK] after uploading F/W is finished.

| System information                                                                                                    | ×     |
|----------------------------------------------------------------------------------------------------|-------|
| Product/Firmware Flash files IP Address Wireless LAN ARP/NDC Table PDB Net                                                                                                    |       |
| Product name : P4S-341<br>System uptime : 0df<br>MAC : 00:30:f9:02:04<br>Firmware name : p4<br>Firmware version : 2<br>Firmware size : 445<br>Firmware has been transmitted.<br>OK | ~     |
| Check for update                                                                                                    | Close |

# Device Initialization

Device Initialization makes all settings of your PHPoC product including a password initialize to default. Futhermore, all files stored in flash memory are deleted as well as certificate. Because of this, you have to backup your files before doing the device initialization.

| Step | Action                                                                                                    | Product State                          | STS LED               |
|------|----------------------------------------------------------------------------------------------------|----------------------------------------|-----------------------|
| 1    | Run PHPoC Debugger                                                                                                    | -                                      | -                     |
| 2    | Set PHPoC to initialization mode(Use<br>[Edit]>[Preferences] menu on PHPoC<br>Debugger)                                                      | Enter Initialization mode after reboot | Blink<br>rapidly      |
| 3    | Keep pressing the function button over 10 seconds                                                                                            | Preparing initialization               | Blink very<br>rapidly |
| 4    | Check STS LED after 10 seconds                                                                                                    | Initialization ready                   | Off                   |
| 5    | Release the function button right after the STS is OFF.(% If you don't release the button within 2 seconds, the state go back to the step 3) | Progressing<br>initialization          | On                    |
| 6    | Rebooting automatically                                                                                                    | Initial state                          | Off                   |

• Device Initialization Procedure